### 阿帕云主控平台离线升级操作步骤

手动升级前必须先备份好平台数据库数据跟站点数据,否则手动升级出现问题可能导致数据丢失,站点无 法恢复问题。站点和数据库备份说明文档: <u>https://www.apayun.com/doc/391</u>

#### 步骤流程

手动升级主控流程

注: 手动更新前请先备份好站点及数据库

 在后台点击更新,在下载文件的拉列表中,第一个文件点击查看,里面为需更新的SQL语句,将语句全部复制 下来到本地,然后批量在每行的结尾加入;号,在数据库内执行SQL语句

- 2. 把更新包的文件覆盖到程序目录中
- 3. 修改 datas/upgrade/data/info.hash 内的 version 值为最新版本
- 4. 在更目录index.php文件中 , 随意修改一个地方 , 如在注释中加一个空格 , 用于更新检测文件差异
- 5. 清除缓存, app\rumtime 文件夹内的文件删除
- 6. 登录后台, 重新升级, 此时升级应该只有index.php文件需要更新, 点击升级即可完成

### 详细步骤:

#### 步骤一

#### 登录主控管理后台检查更新,位置:【首页】-【检查更新】-【检查更新】-【确定】

☆ 首页 / 系统 / 版本信息 / 系统更新 / 系统更新

系统更新

|           | 1 检查系统环境 ———————————————————————————————————— | - 2 下數更新文件 | 3 开发 | 又系统版本 | 4 完成 |
|-----------|-----------------------------------------------|------------|------|-------|------|
| 需要系统检查的文件 |                                               |            |      |       |      |
| 操作        |                                               |            | 状态   |       |      |
| 检测服务器环境   |                                               |            | 成功   |       |      |
| 连接到升级服务器  |                                               |            | 成功   |       |      |
| 下載描纹文件    |                                               |            | 下载中  |       |      |
| 初始化操作     |                                               |            |      |       |      |
| 查找文件差异    |                                               |            |      |       |      |
| 查找SQL差异   |                                               |            |      |       |      |
|           |                                               |            |      |       |      |

#### 步骤二

检查系统通过后跳转到如下页面,点击update.sql后面的查看按钮。

| 俞 | 首页 | / 系统 / | / 版本信息 | 1 | 系统更新 | 1 | 系统更新 |  |
|---|----|--------|--------|---|------|---|------|--|
|---|----|--------|--------|---|------|---|------|--|

| 糸 | 统更新        |                                               |                                               |               |            |        |      |   |
|---|------------|-----------------------------------------------|-----------------------------------------------|---------------|------------|--------|------|---|
|   |            |                                               |                                               |               |            |        |      |   |
|   |            | 1 检查系统环境 ———————————————————————————————————— | 2 下载更新文件 ———————————————————————————————————— | 3 升级系统版本 ———— | 完成         |        |      |   |
|   | 李亜面新的文件    |                                               |                                               |               |            |        |      |   |
|   | TIXUNUXE   | 文件                                            |                                               | 远程文件最后更新时间    | 本地文件最后更新时间 | 远程文件源码 | 状态   |   |
|   | update.sql |                                               |                                               | -             | -          | 查看     | 下载成功 | Î |

## 步骤三

复制打开的update.sql页面的sql语句到文本编辑器例如Sublime Text[]并且每条sql语句最后面添加一个分号,添加后检查下是不是每条sql语句最后面已经添加了分号,批量替换操作见下图设置

| ✓ ► crei | ste table 'admin_workflow'('id' int(11) not nul 🔹                                                                                                    |                         |                                                                                                    |
|----------|----------------------------------------------------------------------------------------------------|-------------------------|----------------------------------------------------------------------------------------------------|
| 461      | INSERT INTO `admin_auth_rule` (`id`,`name`, `icon`, `title`, `group`, `typu`status`, `display`, `common`, `condition`, `remak`, `pid`, `sortID`, `pag<br>VALUES (2840, 'workorder/editWorkorderHelpClass', NULL, '添加(修改)工单帮助分<br>3. 0. 1. 0. '', '', 2838. 0. 1)                                                                                                    | ≌`,<br>≌ID`)<br>分类', 0, |                                                                                                    |
| 462      | UPDATE admin_auth_rule SET name = concat(LOWER(LEFT(name, 1)), substring(nameth(name) - 1))) WHERE name IS NOT NULL                                                                                                    | ame, 2, (               |                                                                                                    |
| 463      | UPDATE admin_group a LEFT JOIN (SELECT 1 as id,GROUP_CONCAT(c.id) rules_group (select id from admin_auth_rule where not FIND IN SET(id,(select rules from the select rules from the select rules from | oup from<br>n           |                                                                                                    |
|          | admin_group where id = 1)) and display ='1' order by id desc limit 200 ) of b.id = a.id set a.rules = concat(a.rules, ',' ,b.rules_group) where a.id =                                                                                                    | c) b on<br>1 and        |                                                                                                    |
| ЛСЛ      | b.rules_group is not null                                                                                                    | ono id -                |                                                                                                    |
| 404      | 1 and LEFT(rules,1) = ',';                                                                                                    | ere Iu -                |                                                                                                    |
|          | ▼ 最后一行手动需手动添加;                                                                                                    |                         |                                                                                                    |
|          |                                                                                                    |                         |                                                                                                    |
|          |                                                                                                    |                         |                                                                                                    |
|          |                                                                                                    |                         |                                                                                                    |
|          |                                                                                                    |                         | ENGLARMENT FR                                                                                                    |
|          |                                                                                                    |                         |                                                                                                    |
|          |                                                                                                    |                         |                                                                                                    |
|          |                                                                                                    |                         | Contraction of the second second seco |
| .* Aa    | "" C= E End \n                                                                                                    |                         | PERSONAL PROPERTY AND ADDRESS OF THE PERSON ADDRESS OF THE PERSON  |
|          |                                                                                                    | Find                    | Replace ×                                                                                                    |
| AB       | Replace: ;\n                                                                                                    | Find<br>Find All        | Replace ×                                                                                                    |

## 步骤四

登录阿帕云控制台在【产品】-【下载中心】下载最新的**离线升级包**上传到主控服务器并解压,**请注意必** 须下载对应版本的升级包[]

### 步骤五

推荐使用Navicat连接主控的数据库,然后执行步骤三整理好的sql语句,执行后检查是否有报错,没报错就代表正常。

| 文件 编辑 查看 查询格式 收藏夹 工具 窗口                                                                                                    | ] 帮 | 助                                                 |                                                 |                                          |                                        |                                         |                                                                                                    |
|----------------------------------------------------------------------------------------------------|-----|---------------------------------------------------|-------------------------------------------------|------------------------------------------|----------------------------------------|-----------------------------------------|----------------------------------------------------------------------------------------------------|
|                                                                                                    | 1   |                                                   |                                                 |                                          | 9                                      |                                         | 20                                                                                                    |
|                                                                                                    | 3   |                                                   | 重適                                              | 报表                                       | 备份                                     | 自动运行                                    | 歴史                                                                                                    |
| (B HARTER                                                                                                    | 对象  | 象 💼 * 无标题                                         | [- 查询                                           |                                          |                                        |                                         |                                                                                                    |
| Contraction of the state of the state of the | 日间  | 友 同 春海创建                                          |                                                 |                                          | 160 🗈 式                                | 7本 • 🗇 🕬                                |                                                                                                    |
| Contraction of the second second second second second second second second second second second second second s                                                                                                    |     |                                                   |                                                 | OQL (71085                               |                                        |                                         |                                                                                                    |
| A monthly of                                                                                                    | 12  | 2267                                              |                                                 |                                          | × ► \$                                 | 至行 • 🗏 停1                               | 止 18 解释                                                                                                    |
| • ()                                                                                                    | 412 | create table                                      | <pre>`yundb_log`( har(128) not</pre>            | (`id` int(1<br>null defau                | 10) unsign                             | ed not null                             | <pre>l auto_increment,`instance_id` int(10) unsigned not null default '0',`type` varchar(32) not null default '',  invint(1) unsigned not null default '0',`user id` int(10) unsigned not null default '0',`record in` varchar(32)</pre>                                                                                                    |
| <ul> <li>Monator, chara</li> </ul>                                                                                                    |     | not null def                                      | ault '',`api                                    | id` bigint                               | t(20) unsi                             | gned not nu                             | ull default '0', create_time` datetime not null default '0000-00-00 00:00:00', update_time` datetime not null                                                                                                    |
| 8 million                                                                                                    | 413 | create table                                      | 0-00-00 00:00                                   | extra`(`id`                              | ary key(`1<br>` int(10)                | unsigned no                             | <pre>ITE='utf8_general_c1' ENGINE=InnoDB;<br/>ot null auto_increment,`log_id` int(10) unsigned not null default '0',`field_name` varchar(32) not null default ''</pre>                                                                                                    |
| - A description                                                                                                    |     | ,`old` text<br>'0000-00-00                        | not null, new                                   | <pre>/ text not imacy key()</pre>        | t null,`di<br>`id`)) cou               | ff' text no                             | ot null, create time' datetime not null default '0000-00-00 00:00', update time' datetime not null default                                                                                                    |
|                                                                                                    | 414 | create table<br>`status` tin<br>null default      | <pre>`yundb_machi yint(1) not r `update t</pre> | ine`(`id` i<br>ull defaul<br>time` datet | int(10) un<br>lt '0',`si<br>time not n | signed not<br>gn`enum('m<br>ull default | <pre>null auto increment; "machine_code' char(12) not null default '0', instanceid' varchar(32) not null default '',<br/>master', 'slave') not null default "master', public_ip' varchar(50) not null default '', local_ip' varchar(50) not<br/>t '0000-00-00 00:00:00', inimary key('d')) OCLUATE' util &amp; general d': HIGINE-innoD8:</pre> |
| des anno de la constante de la constante de la | 415 | <pre>create table `line_id` in 'utf8 genera</pre> | 'yundb_maste<br>t(11) not nul<br>l ci' ENGINE=  | er_group`(`<br>ll default<br>=InnoDB;    | `id` int(1<br>'0',`seri                | 1) unsigned<br>es_sign` va              | d not null auto_increment, status` tinyint(1) not null default 'I', name` varchar(50) not null default '',<br>archar(20) not null default 'own', remarks` varchar(200) not null default '',primary key(`id`)) COLLATE=                                                                                                    |
|                                                                                                    | 416 | create table                                      | <pre>`yundb_maste `machine id`</pre>            | er_link`(`i                              | id` int(10                             | ) unsigned<br>of null def               | <pre>not null auto_increment,`instance_id` int(10) unsigned not null default '0',`master_id` int(10) unsigned not null fault '0',orimary key(`id`)) COLLATE='utf8 general ci' ENGINE=TonoD8:</pre>                                                                                                    |
| - 6.000                                                                                                    | 417 | create table                                      | `yundb_param                                    | eter`(`id`                               | int(10)                                | not null au                             | uto_increment,`version_id` int(10) not null default '0',`status` tinyint(1) not null default '1',`parameter_name`                                                                                                    |
|                                                                                                    |     | null default                                      | '0',`paramet                                    | ter_descrip                              | parameter_<br>ption_en`                | text not nu                             | archar(1024) not null default ", parameter_range varchar(1024) not null default ", is_restart tinyint(i) not<br>ull,`parameter_description_zh` varchar(3072) not null default '',`revision` int(11) not null,`create_time`                                                                                                    |
|                                                                                                    | 418 | datetime not<br>create table                      | <pre>null default `vundb param</pre>            | : '0000-00-<br>eter chang                | -00 00:00:<br>gelog`(`id               | 00',`update                             | <pre>e_time` datetime not null default '0000-00-00 00:00:00',primary key(`id`)) COLLATE='utf8_general_ci' ENGINE=InnoDB;<br/>not null auto increment.`instance id` int(10) not null default '0'.`useroara id` int(10) not null default '0'.</pre>                                                                                               |
|                                                                                                    |     | `parameter_n                                      | ame` varchar(                                   | (255) not n                              | null defau                             | lt '',`para                             | ameter_before` varchar(1024) not null default '', parameter_now` varchar(1024) not null default '', status`                                                                                                    |
| C                                                                                                    | 419 | create table                                      | `yundb_produ                                    | <pre>ict`(`id` i</pre>                   | int(10) no                             | t null auto                             | o_increment,`guid` bigint(10) not null default '0',`type` varchar(20) not null default 'local',`sort` tinyint(1)                                                                                                    |
| (C                                                                                                    |     | unsigned not<br>int(10) not                       | null default                                    | : '1',`stat<br>'0',`produ                | tus` tinyi<br>uct name`                | <pre>int(1) not r varchar(32)</pre>     | <pre>null default '1',`line_id` int(10) not null default '0',`dbtype_id` int(10) not null default '0',`dbversion_id` ) not null default ''.`configuration` varchar(32) not null default ''.`create time` datetime not null default</pre>                                                                                                    |
| State of the second                                                                                                    | 420 | 000-00-00                                         | 00:00:00', up                                   | date_time`                               | datetime                               | not null o                              | default '0000-00-00 00:00:00', primary key(`id`)) COLLATE='utf8_general_ci' ENGINE=InnoDB;                                                                                                    |
|                                                                                                    | 420 | '',`sort` t                                       | inyint(1) uns                                   | igned not                                | null defa                              | ult '1',`st                             | <pre>igned not null auto_increment, product_id int(i0) not null default 0, series_type varchar(20) not null default<br/>torage_type` varchar(32) not null default '',`code` varchar(32) not null default '',`specification_id` int(10) not</pre>                                                                                                |
|                                                                                                    |     | null defaul                                       | t '0',`specif<br>(`id`)) COLLA                  | fication_vo                              | olume_pric<br>general ci               | <pre>e` decimal(    ENGINE=In </pre>    | (10,2) unsigned not null default '0.00', specification_month_price` decimal(13,2) unsigned not null default '0.00'<br>nnoDB:                                                                                                    |
|                                                                                                    | 421 | create table                                      | yundb_produ                                     | <pre>ict_storage</pre>                   | e'('id' in                             | t(10) unsig                             | <pre>gned not null auto_increment,`product_id` int(10) not null default '0',`series` varchar(20) not null default '',</pre>                                                                                                    |
|                                                                                                    |     | ,`storage_vo                                      | lume_price` o                                   | d not null<br>decimal(13,                | ,4) unsign                             | ied not null                            | ge_type Varchar(32) not hull default icoal, storage_month_price decimal(13,2) unsigned not hull default 0.00<br>l default '0.0000',primary key(`id`)) COLLATE='utf8_general_ci' ENGINE=InnoDB;                                                                                                    |
|                                                                                                    | 422 | <pre>create table '0'.'strate</pre>               | <pre>`yundb_resto<br/>gy` yarchar()</pre>       | ore_log`(`i<br>20) not nul               | id` int(10<br>ll default               | ) unsigned<br>'instance'                | <pre>not null auto_increment,`status` varchar(50) not null default 'processing',`instance_id` int(10) not null default '.`method` varchar(20) not null default 'backupset'.`backup id` int(10) not null default '0'.`times` datetime not</pre>                                                                                                  |
|                                                                                                    |     | null default                                      | 0000-00-00                                      | 00:00:00',                               | ,`data_mat                             | a` text nul                             | 11, message' varchar(255) not null default '', create_time' datetime not null default '0000-00-00 00:00:00',                                                                                                    |
|                                                                                                    | 423 | create table                                      | yundb_serie                                     | es`(`id` in                              | nt(10) uns                             | igned not r                             | null auto_increment, `status` tinyint(1) not null default '1', `series_sign` varchar(32) not null default                                                                                                    |
|                                                                                                    |     | 'high_availa<br>decimal(10.2                      | bility',`seri                                   | ies_name` v<br>ot null def               | varchar(32<br>fault '0.0               | <pre>!) not null 0'.`cloud v</pre>      | . default '高可用',`local_volume_price` decimal(10,4) unsigned not null default '0.0000',`local_month_price`<br>volume price` decimal(10,4) unsigned not null default '0.0000',`cloud month price` decimal(10,2) unsigned not null                                                                                                    |
|                                                                                                    |     | default '0.                                       | 00',`create_t                                   | ime` datet                               | time not n                             | ull default                             | t '0000-00-00 00:00:00', update_time` datetime not null default '0000-00-00 00:00:00', local_volume_price_api`                                                                                                    |
|                                                                                                    |     | not null def                                      | ault '0.0000'                                   | ,`cloud_mo                               | onth_price                             | _api` decim                             | <pre>i_month_price_api decimal(10,2) disigned not noil default 0.00 , cloud_volume_price_api decimal(10,4) disigned mal(10,2) unsigned not null default '0.00',primary key(`id`)) COLLATE='utf8_general_ci' ENGINE=InnoDB;</pre>                                                                                                    |
|                                                                                                    | 424 | create table                                      | <pre>`yundb_servi fault ''.`sta</pre>           | lce`(`id` i<br>atus` enum(               | int(10) no                             | t null auto<br>2'.'3') not              | o_increment,`instance_id`_int(10) not null default '0',`api_taskid`_int(9) not null default '0',`type`_varchar(50) t_null default '0',`admin_id`_int(10) not null default '0'.                                                                                                    |
|                                                                                                    |     | `create_time                                      | datetime no                                     | ot null def                              | fault 000                              | 0-00-00 00:                             | :00:00', `respond_time` datetime not null default '0000-00-00 00:00:00', `finish_time` datetime not null default                                                                                                    |
|                                                                                                    | 425 | create table                                      | yundb_speci                                     | ification`(                              | <pre>(`id` int(</pre>                  | 10) not nul                             | <pre>Indit, primary Key( id )) COLLATE UTTO_general_c1 ENGINE=InnoDo;<br/>ll auto_increment, guid' bigint(20) not null default '0', type' varchar(20) not null default 'niaoyun', 'status'</pre>                                                                                                    |
|                                                                                                    |     | tinyint(1) n<br>2) unsigned                       | ot null defau<br>not null defa                  | lt '1',`se<br>ult '0'.`r                 | eries_type<br>ram` small               | <pre>` varchar(3 int(5) unsi</pre>      | 32) not null default '', `storage_method` enum('cloud_ssd', 'local_ssd') not null default 'cloud_ssd', `cpu` tinyint(<br>iened not null default '0', `min ssd` int(10) not null default '0', `max ssd` int(10) not null default '0'.                                                                                                    |
|                                                                                                    |     | `ssd_step` i                                      | nt(10) not nu                                   | ll default                               | t '0',`rec                             | ommend_ssd`                             | `int(10) not null default '0', volume_price` decimal(10,4) unsigned not null default '0.0000', month_price`                                                                                                    |
|                                                                                                    |     | default '0.0                                      | 000',`connect                                   | ed` int(10                               | 0.00) not nul                          | l default '                             | <pre>price_api decimal(10,2) unsigned not null default 0.00, volume_price_api decimal(10,4) unsigned not null '0',`iops` int(10) not null default '0',`sign` varchar(32) not null default '',`create_time` datetime not null</pre>                                                                                                    |
|                                                                                                    |     | default '000                                      | 0-00-00 00:00                                   | 0:00',`upda                              | ate time`                              | datetime no                             | ot null default '0000-00-00 00:00',primary key(`id`)) COLLATE='utf8 general ci' ENGINE=InnoDB; Y                                                                                                    |

## 步骤六

上传更新包到云引擎服务器,覆盖原站点目录文件。

### 步骤七

修改datas/upgrade/data/info.hash内的version值为对应更新包的版本号。

## 步骤八

在站点根目录index.php文件中,随意修改一个地方,如在注释中加入一个空格,用于更新检测文件差异。

# 步骤九

清除缓存,删除appRumtime文件夹内的所有文件。

# 步骤十

登录后台,重新检查更新,此时只有index.php文件需要更新,点击升级即可。

### 步骤十一

升级后测试平台功能是否都正常。